# 宮崎県 ワクチン接種ご予約方法について

### 推奨環境をご確認ください

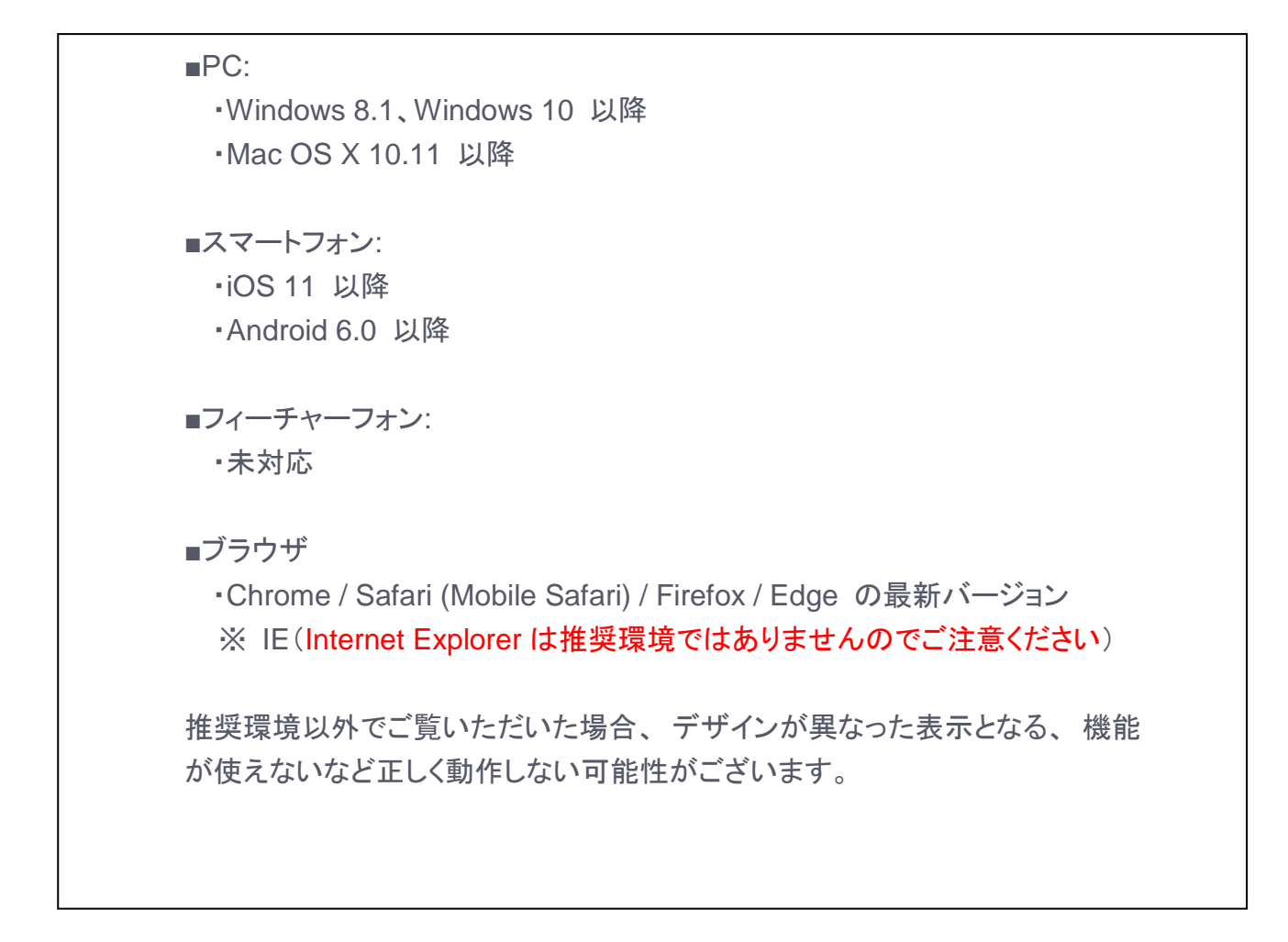

アクセス集中時には待ち時間が表示され、順番に予約フォームへご案内いたします。 画面を閉じずにお待ちください。なお、待ち時間の途中で満席となる場合がございます。あら かじめご了承ください。

| 現在の                                     | D待ち時間 | 現在、アクセス集中により混雑しています。              |
|-----------------------------------------|-------|-----------------------------------|
| 約2                                      | 23分   | 順番にご案内いたしますので、このまましばらくお待ちください。    |
|                                         |       | このページは自動で更新されます、ブラウザを閉じないでください。   |
| 約23分                                    |       | 最終更新 18:23:07                     |
| 現在、アクセス集中により<br>混雑しています。                |       |                                   |
| 順番にご案内いたしますの<br>で、このまましばらくお待<br>ちください。  |       |                                   |
| このページは自動で更新さ<br>れます、ブラウザを閉じな<br>いでください。 |       |                                   |
| 最終更新 18:23:07                           |       | w                                 |
| NUTER 794765-895-                       |       | 利用用的 プライバシーボリシー 特定曲取引法の表示 正語: 日本語 |
| HERISIAORI                              |       |                                   |
|                                         |       |                                   |

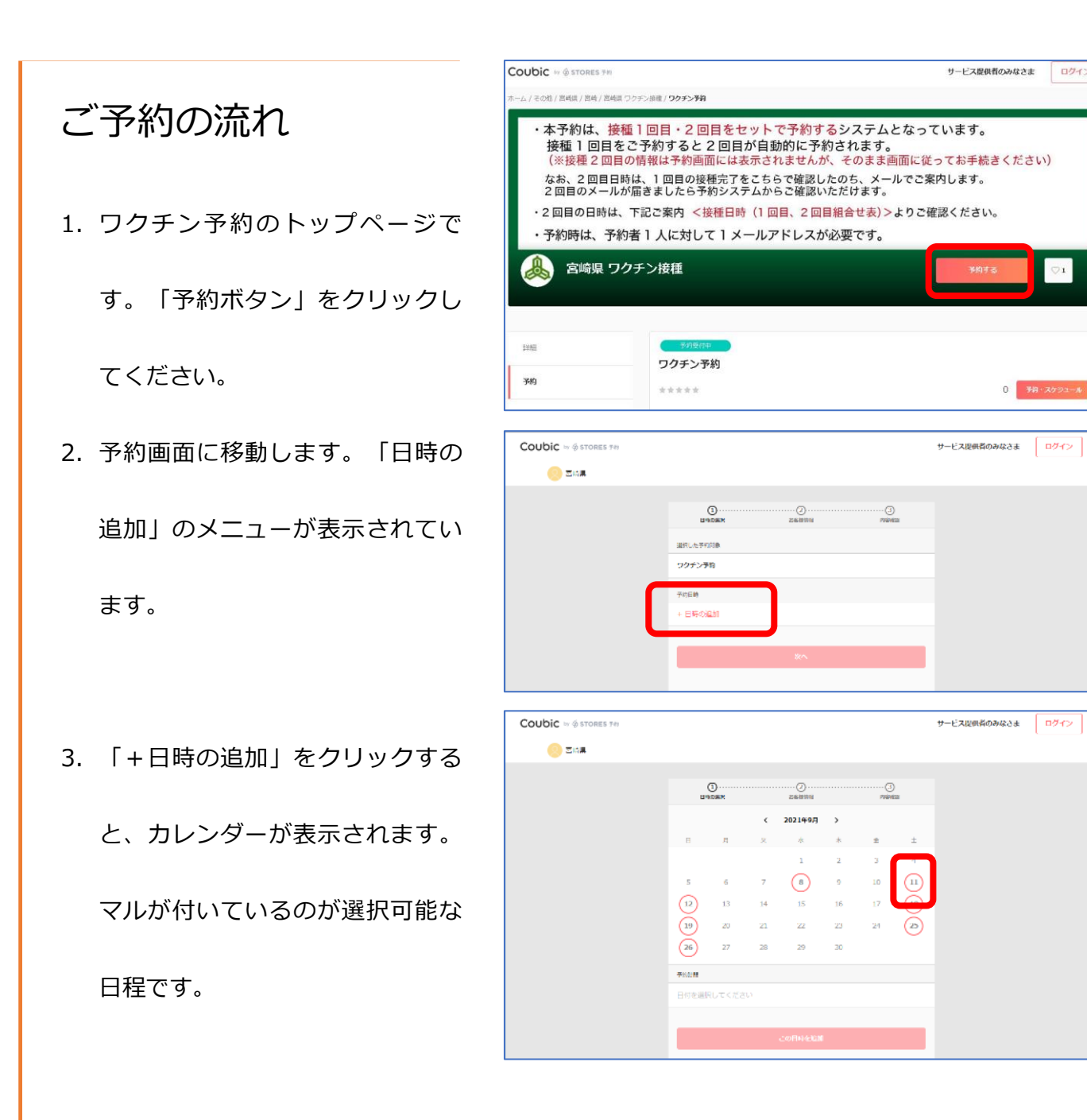

4. 選んだ日にちが赤く選択されま

2021年9月 < > B 月 y. 水 \* 숲 ± 

ロクイン

| 5. | カレンダーの下に時間帯枠の一覧 |   |
|----|-----------------|---|
|    | が表示されます。        |   |
|    |                 | ( |
|    |                 | ( |
| 6. | 残り枠のある時間帯を選んでくだ | ( |
|    | さい。選択すると左端にチェック |   |
|    | がつきます。一つしか選べませ  |   |
|    |                 | L |
|    | 70.             |   |
|    |                 |   |
| 7. | チェックが終わったら、下の「こ | - |
|    | の日時を追加」のボタンをクリッ | C |
|    | クしてください。        | L |

- 8. 選択した日時が表示されますの
  - で、「次へ」進んでください。

| 〈 2021年9月 〉               |            |      |         |    |    |         |  |  |
|---------------------------|------------|------|---------|----|----|---------|--|--|
| B                         | 月          | 火    | 水       | 木  | 金  | ±       |  |  |
|                           |            |      | 1       | 2  | 3  | 4       |  |  |
| 5                         | 6          | 7    | 8       | 9  | 10 | 11      |  |  |
| 12                        | 13         | 14   | 15      | 16 | 17 | 18      |  |  |
| 19                        | 20         | 21   | 22      | 23 | 24 | 25      |  |  |
| 26                        | 27         | 28   | 29      | 30 |    |         |  |  |
| 予約時間 (時間                  | 間の選択が必要    | হেৰ) |         |    |    |         |  |  |
| <ul> <li>✓ 09:</li> </ul> | 00 - 09:20 | )    |         |    |    | 潮席      |  |  |
| <ul> <li>✓ 09:</li> </ul> | 20 - 09:40 | )    |         |    |    | 潮床      |  |  |
| <ul> <li>09:</li> </ul>   | 40 - 10:00 | )    |         |    |    | (残り 20) |  |  |
| · 10:                     | 00 - 10:20 | )    |         |    |    | 残り21    |  |  |
| · 10:                     | 20 - 10:40 | )    |         |    |    | (残り31)  |  |  |
| ✓ 16                      | :20 - 16:4 | 0    |         |    |    | 残り 60   |  |  |
| √ 16                      | :40 - 17:0 | 0    |         |    |    | 援り 55   |  |  |
|                           |            |      | この日時を追加 |    |    |         |  |  |
|                           |            |      |         |    |    |         |  |  |

| ①<br>日時の選択       | 2)<br>お客様情報 | 3<br>內容確認 |
|------------------|-------------|-----------|
| 選択した予約対象         |             |           |
| ワクチン予約           |             |           |
| 予約日時             |             |           |
| 2021年9月11日(土) 09 | :40 - 10:00 |           |
|                  |             |           |
|                  | 次へ          |           |

# 個人情報の入力

- ・接種券番号
- ・姓 ※被接種者
- ・名 ※被接種者
- ・フリガナ(カタカナ)
- ・メールアドレス【注】
- ・電話番号
- ・年齢

#### ・生年月日

3 週間後の 2 回目接種日も来場できます か?(来場できない場合は、最初の画面に 戻って接種日程の組合せ表をご確認のうえ ご予約ください。※2 回目の日程変更は原 則受付できませんのでご了承ください。)

・「はい。2回目も来場できます」に

#### チェック

を入力します。

| 日時の選択                                                   |                                      | 3<br>內容確認                                   |
|---------------------------------------------------------|--------------------------------------|---------------------------------------------|
| Coubicアカウントをお持ちで                                        | ですか?ログインする                           |                                             |
| 購入済みの月謝や回数券、ま<br>必要があります。                               | た登録済みのクレジットカード                       | を使用する場合、ログインする                              |
| 接種券番号 (数字のみ) 心復                                         |                                      |                                             |
|                                                         |                                      |                                             |
| 堆 必须                                                    |                                      |                                             |
|                                                         |                                      |                                             |
| 名②须                                                     |                                      |                                             |
|                                                         |                                      |                                             |
| フリガナ 🚜                                                  |                                      |                                             |
|                                                         |                                      |                                             |
| メールアドレス <u>必須</u><br>務帯メールアドレスやフリーメ-<br>信できるよう受信許可設定をご約 | ールアドレスをご利用の場合は、@<br>確認ください           | icoubic.comからの確認メールが受                       |
|                                                         |                                      |                                             |
| 電話番号 水濱                                                 |                                      |                                             |
|                                                         |                                      |                                             |
| 年齢(15歳以下はお申込できま                                         | せん) 必須                               |                                             |
| 選択してください                                                |                                      |                                             |
| 生年月日を8桁の数字でご入力く                                         | (ださい。(2000年10月10日の入                  | 力例:20001010) (必須)                           |
| 3通期後の2回目接種日も来場で<br>日程の組合せ表をご確認のうえ。<br>でご了承ください、〉        | さますか?(米場できない場合は、<br>ご子約ください。※2回日の日程変 | 最初の回回に戻って接種<br>更は原則受付できませんの <mark>必須</mark> |
| ✓ はい。2回目も来場で                                            | できます。                                |                                             |
|                                                         |                                      |                                             |
|                                                         | 内容確認へ進む                              |                                             |
|                                                         |                                      |                                             |

【注】スマホでお申込みの方へ

- 携帯・スマホのキャリアメール(ezweb/docomo/softbank)をご利用の場合、 「noreply@coubic.com」からのメールを事前に受信設定しておいてください。
- 受信設定方法は各キャリアメールのサポートページをご覧ください。

| 予約の確定             | 日時の選択                                                 | <b>2</b><br>お客模情報       | 3<br>內容確認 |
|-------------------|-------------------------------------------------------|-------------------------|-----------|
| 予約の内容が再度表示されます。   | 予約申込み前に、予約内容を確認<br>まだ予約は完了しておりません。<br>予約申請を完了すると、利用規約 | してください。<br>に同意したとみなします。 |           |
|                   | 特定商取引法に基づく表示                                          |                         |           |
|                   | 予約項目                                                  |                         |           |
|                   | <b>ワクチン予約</b><br>miyazakiken-v                        | accine                  |           |
|                   | 予約日時 2021年9月:<br>09:40 - 10                           | 11日(土)<br>:00           |           |
|                   | 予約に関しての注意事項                                           |                         |           |
|                   | <b>受付締切</b><br>2日前まで                                  |                         |           |
|                   | 日程変更<br>予約日時の2日前まで                                    |                         |           |
|                   | <b>キャンセル</b><br>予約日時の2日前まで                            |                         |           |
|                   | サービス提供者の利用規約                                          |                         |           |
|                   | 個人情報の取り扱いについて                                         |                         | *         |
|                   | ご予約いただいた個人情報は…                                        |                         |           |
| 利用規約に同意するにチェックを入れ | このサービスの予約を進めるには、+                                     | ナービス提供者の利用規約に同意する必要     | があります。    |
|                   | ✓ 利用規約に同意する                                           |                         |           |
| くくたさい。            |                                                       |                         |           |
|                   |                                                       | 予約する                    |           |

# 予約の完了 予約日時が表示されます。予約の内容 は、ご入力いただいたメールアドレス 宛にも送信されますのでご確認くだささ い。メールが届かなかった場合はご予 約が完了していない可能性があります ので、お問い合わせ窓口までご連絡く ださい。

| <b>予約が完了しました。</b><br>登録済みのメールに予約内容の控えを送信しております。予約内容の確認、変更、キャ<br>ンセルなどは、<br>メールから行うことができます。 |
|--------------------------------------------------------------------------------------------|
| 予約項目                                                                                       |
| <b>ワクチン予約</b><br>miyazakiken-vaccine                                                       |
| 予約日時 2021年9月11日(土)<br>09:40 - 10:00                                                        |
| トップページへ                                                                                    |
| 予約に開しての注意事項                                                                                |
| <b>受付締切</b><br>2日前まで<br><b>日程変更</b><br>予約日時の2日前まで<br><b>キャンセル</b><br>予約日時の2日前まで            |
|                                                                                            |

#### ■メールが届かない場合

- まずは、迷惑メールフォルダに入っていないかご確認ください。
- お問い合わせ窓口までご連絡ください。

お名前と入力したメールアドレスを伝えて、予約が入っているかをご確認ください。

● メールアドレスが間違っていないか、キャリアメールの場合、受信設定ができているかを確

認の上、メール再送のご要望をお伝えください。

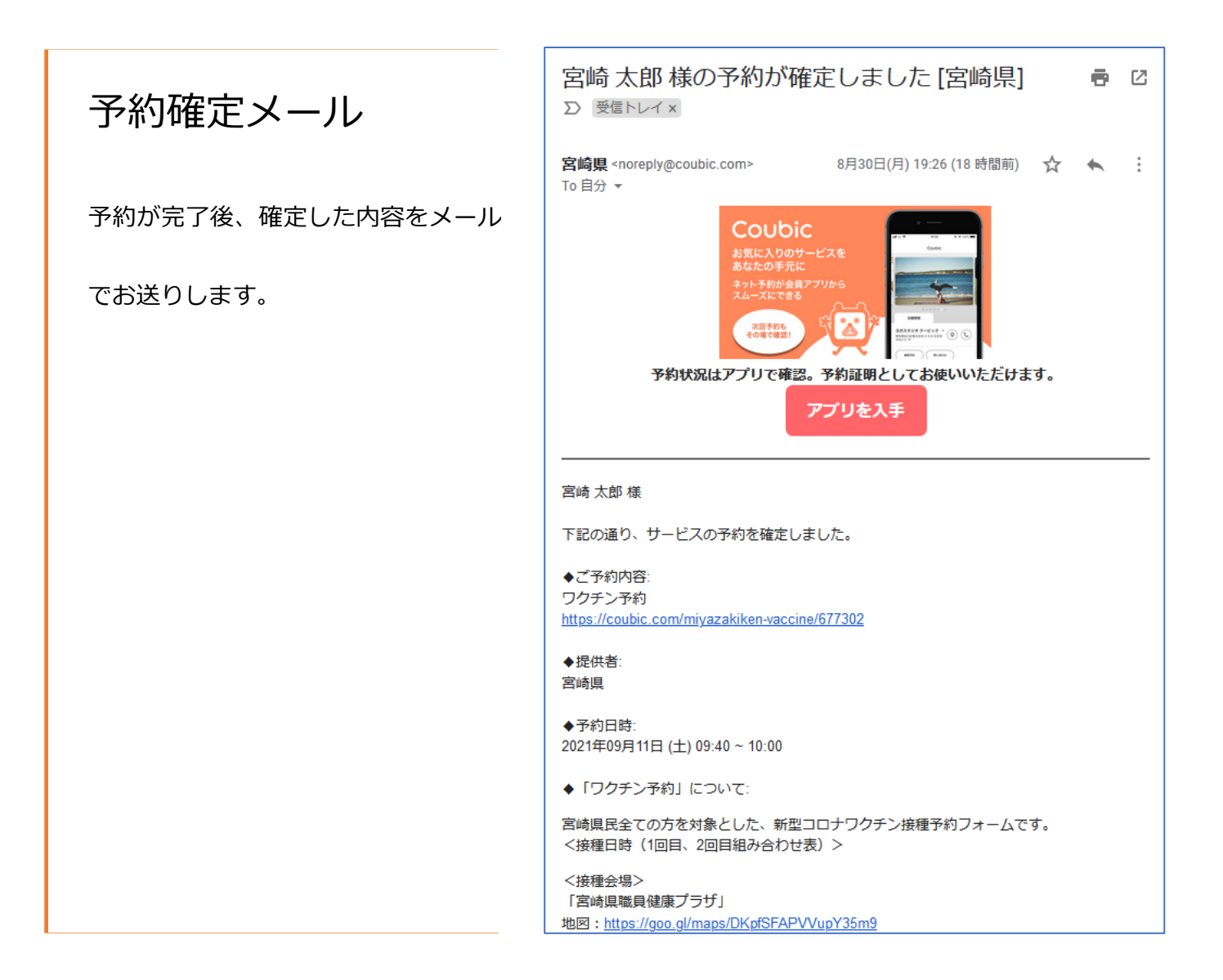

## 予約の変更・キャンセル

予約確定メールの一番下に、

キャンセル・変更はこちらから

のリンクがありますので、クリックして

ください。

※キャンセル・変更のお手続きをします

と、2回目接種も自動的に変更・キャン

セルとなります。

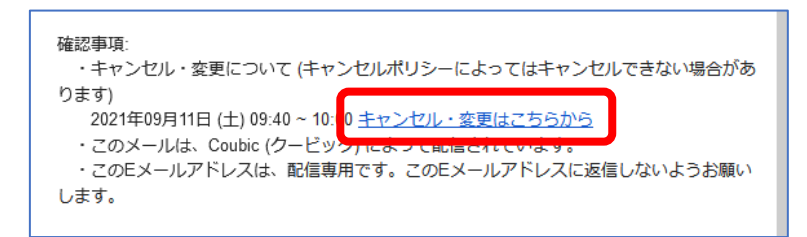

# 予約の変更

「予約内容の確認」ページが表示され

ますので、「日程を変更する」ボタン

をクリック。

#### 現在の予約日時が表示されます。

変更したい日時を選択してください。

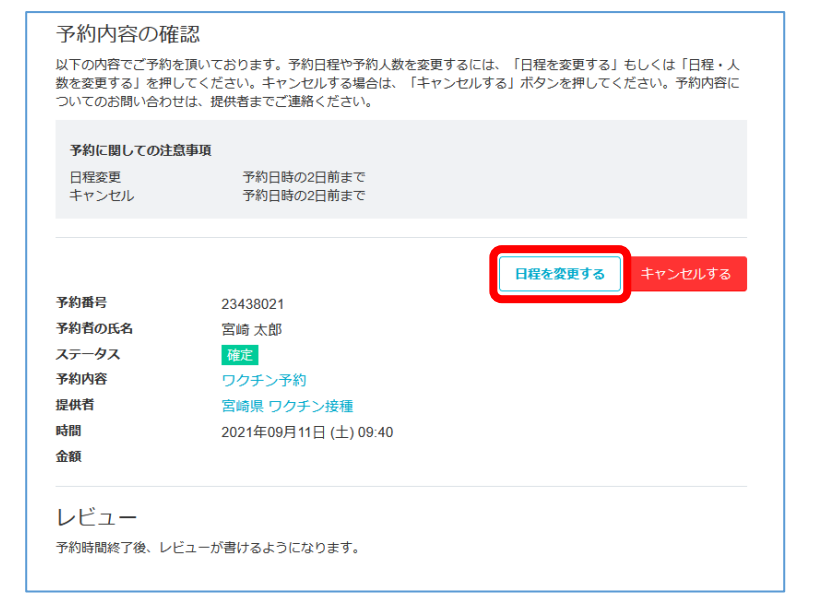

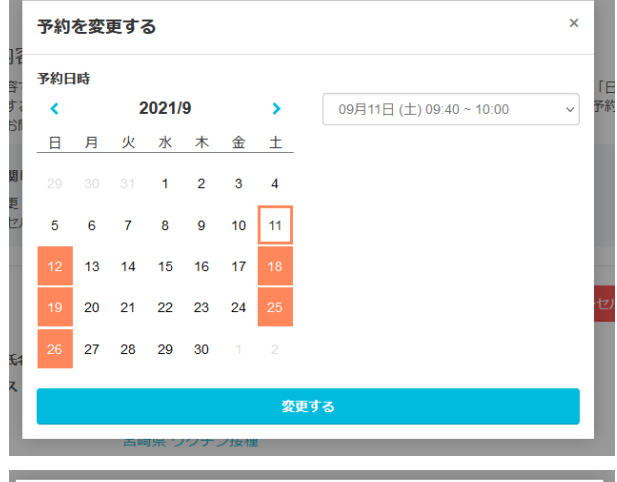

|   | 予約  | を変  | 更する       | 5                      |              |             |                |                                                                      | × |
|---|-----|-----|-----------|------------------------|--------------|-------------|----------------|----------------------------------------------------------------------|---|
|   | 予約E | 時   |           |                        |              |             |                |                                                                      |   |
|   | <   |     | 2         | 2021/                  | 9            |             | >              | 09月12日 (日) 09:00 ~ 09:20                                             | ~ |
|   | 日   | 月   | 火         | 水                      | 木            | 金           | ±              | 09月12日 (日) 09:00 ~ 09:20                                             | ^ |
|   |     |     |           | 1                      | 2            | 3           | 4              | 09月12日(日)09:20~09:40<br>09月12日(日)09:40~10:00                         |   |
|   | 5   | 6   | 7         | 8                      | 9            | 10          | 11             | 09月12日(日)10:00~10:20<br>09月12日(日)10:20~10:40                         |   |
|   | 12  | 13  | 14        | 15                     | 16           | 17          | 18             | 09月12日(日)10:40~11:00<br>09月12日(日)11:00~11:20                         |   |
|   | 19  | 20  | 21        | 22                     | 23           | 24          | 25             | 09月12日(日)11:20~11:40                                                 |   |
|   | 26  | 27  | 28        | 29                     | 30           |             |                | 09月12日(日)11:40~12:00                                                 |   |
|   |     |     |           |                        |              |             | 2              | 13:40 ~ 13:40 ~ 13:40                                                |   |
|   | 1   | 1   | 四回<br>202 | <sup>可県し</sup><br>1年09 | ックナ.<br>9月11 | ノ接催<br>日 (土 | ) <b>0</b> 9:4 | 09月12日(日)14:00~14:20<br>09月12日(日)14:20~14:40<br>09月12日(日)14:40~15:00 |   |
|   |     |     |           |                        |              |             |                | 09月12日(日)15:00~15:20<br>09月12日(日)15:20~15:40                         |   |
| 1 | 後、レ | ビュー | が書に       | するよ                    | うにな          | ります         | -              | 09月12日(日)15:40~16:00<br>09月12日(日)16:00~16:20<br>09月12日(日)16:20~16:40 | v |

# 予約のキャンセル

「予約内容の確認」ページが表示され

ますので、「キャンセルする」ボタン

をクリック。

「本当に予約をキャンセルします

か?」の警告が出ますので、OK を押し

てください。

予約がキャンセルされます。

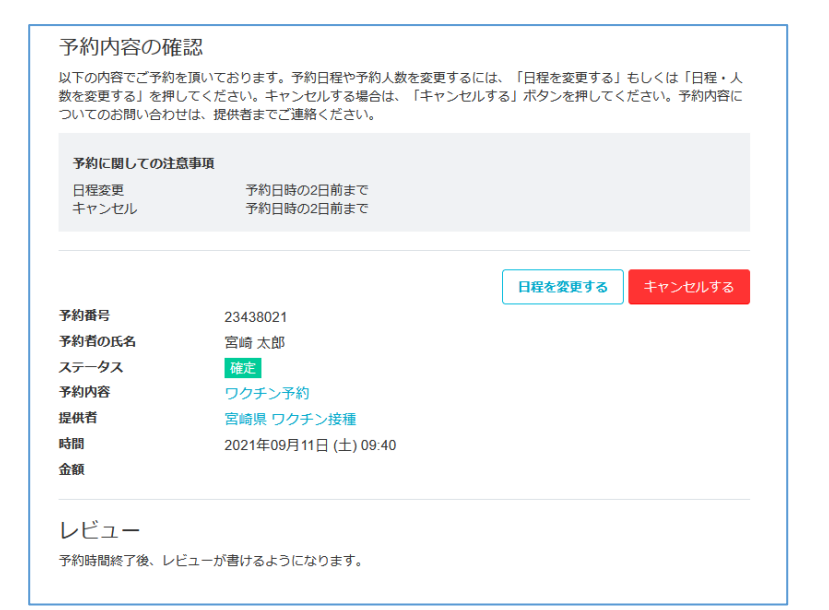

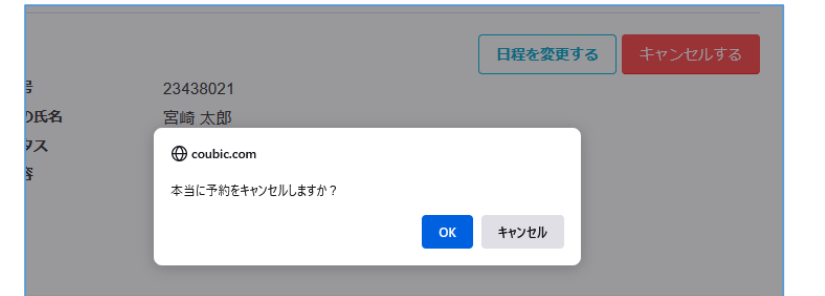

|                                        | 予約をキャンセルしました。                                                                                                    |  |
|----------------------------------------|----------------------------------------------------------------------------------------------------|--|
| 予約内容の確                                 | -20<br>RG                                                                                                    |  |
| 以下の内容でご予約を<br>敷を変更する」を押し<br>ついてのお問い合わせ | LINいております。予約日催や予約人具を変更するには、「日便を変更する」もしくは「日慢・人<br>いてください。キャンセルする場合は、「キャンセルする」ボタンを押してください。予約内容に<br>は、現代者までご連絡ください。 |  |
| 予約に開しての注意<br>日曜交売<br>ギャンセル             | 1979年<br>1990日代の2日初まで<br>1990日代の2日初まで                                                                            |  |
| 予約消号                                   | 23438021                                                                                                    |  |
| 予約者の氏名                                 | 宮崎 太郎                                                                                                    |  |
| ステータス                                  | キャンゼル演                                                                                                    |  |
| 予約內容                                   | ワクチン予約                                                                                                    |  |
| 提供冒                                    | 宮崎県 ワクチン接種                                                                                                    |  |
| 時間                                     | 2021年09月11日 (土) 09:40                                                                                            |  |
| 金額                                     |                                                                                                    |  |